## 天津财经大学珠江学院

财务管理信息系统(BPM)微信审批操作说明

| 11:55 🕇                                         |                                 | • |  |  |  |
|-------------------------------------------------|---------------------------------|---|--|--|--|
| <                                               | 添加朋友                            |   |  |  |  |
|                                                 | Q 微信号/手机号                       |   |  |  |  |
| 我的微信号:s13752525009 📓<br><b>1、在微信中搜索合动力微信公众号</b> |                                 |   |  |  |  |
| 0                                               | <b>雷达加朋友</b><br>添加身边的朋友         | > |  |  |  |
| 2                                               | <b>面对面建群</b><br>与身边的朋友进入同一个群聊   | > |  |  |  |
| 2                                               | <b>扫一扫</b><br>扫描二维码名片           | > |  |  |  |
|                                                 | <b>手机联系人</b><br>添加通讯录中的朋友       | > |  |  |  |
| *                                               | <b>公众号</b><br>获取更多资讯和服务         | > |  |  |  |
| Q                                               | <b>企业微信联系人</b><br>通过手机号搜索企业微信用户 | > |  |  |  |
|                                                 |                                 |   |  |  |  |
|                                                 |                                 |   |  |  |  |
|                                                 |                                 |   |  |  |  |
|                                                 |                                 |   |  |  |  |
|                                                 |                                 |   |  |  |  |

一、BPM系统账号绑定流程,在微信中搜索"合动力V快乐工作"

| 11:56      | <b>'''! خ ا</b> וי' |
|------------|---------------------|
| く 🔾 合动力    | ⊗ 取消                |
| 关注的公众号     | 2、选此公众号             |
| 🔒 合动力V快乐工作 |                     |
| Q 合动力V快乐工作 | $\overline{\}$      |
| ○ 和动力      | Л                   |

| 的是  | 系统了  | 7 开始 | 就是 和 | 斩 ~                      |
|-----|------|------|------|--------------------------|
| 123 | ,。?! | ABC  | DEF  | $\langle \times \rangle$ |
| 英文  | GHI  | JKL  | ΜΝΟ  | <u>^^</u>                |
| 拼音  | PQRS | TUV  | WXYZ |                          |
| Ü   | 选拼音  | 空格   |      | 一                        |
|     |      |      |      | Ŷ                        |

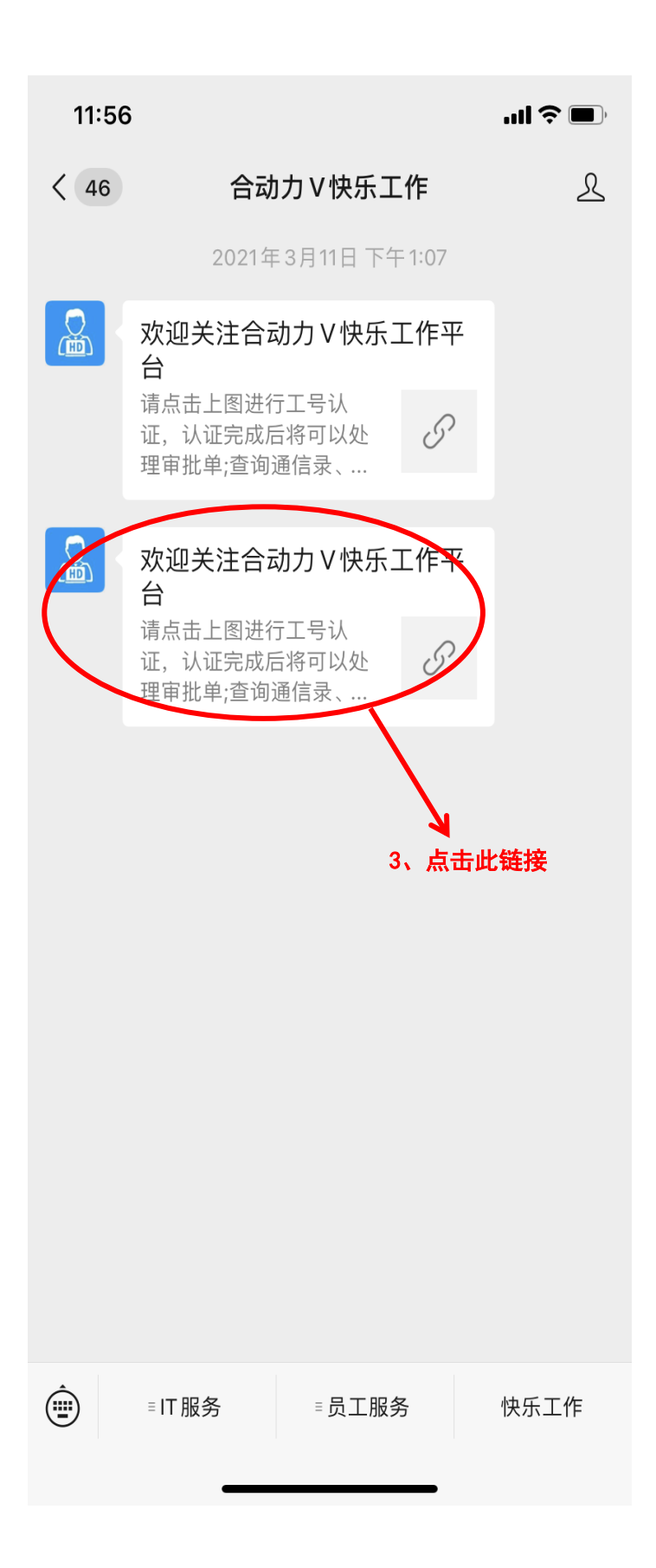

| 11:56      |            | <b>'''! \$ ()</b> |  |  |  |  |  |
|------------|------------|-------------------|--|--|--|--|--|
| ×          | 合动力Ⅴ快乐工作平台 | •••               |  |  |  |  |  |
| 合动力V快乐工作平台 |            |                   |  |  |  |  |  |
| 手机号码       |            |                   |  |  |  |  |  |
| 请输入手机      | 局          |                   |  |  |  |  |  |
| 验证码        |            | 获取验证码             |  |  |  |  |  |
| 请输入短信      | 请输入短信验证码   |                   |  |  |  |  |  |
|            | 登录         |                   |  |  |  |  |  |
|            |            | 密码登录              |  |  |  |  |  |
|            |            |                   |  |  |  |  |  |
|            | 4          | 选择率风登录            |  |  |  |  |  |
|            | 41         | 龙井屯村豆水            |  |  |  |  |  |
|            |            |                   |  |  |  |  |  |
|            |            |                   |  |  |  |  |  |
|            |            |                   |  |  |  |  |  |
|            |            |                   |  |  |  |  |  |
|            |            |                   |  |  |  |  |  |
|            |            |                   |  |  |  |  |  |
|            |            |                   |  |  |  |  |  |
|            |            |                   |  |  |  |  |  |
|            |            |                   |  |  |  |  |  |
|            |            |                   |  |  |  |  |  |

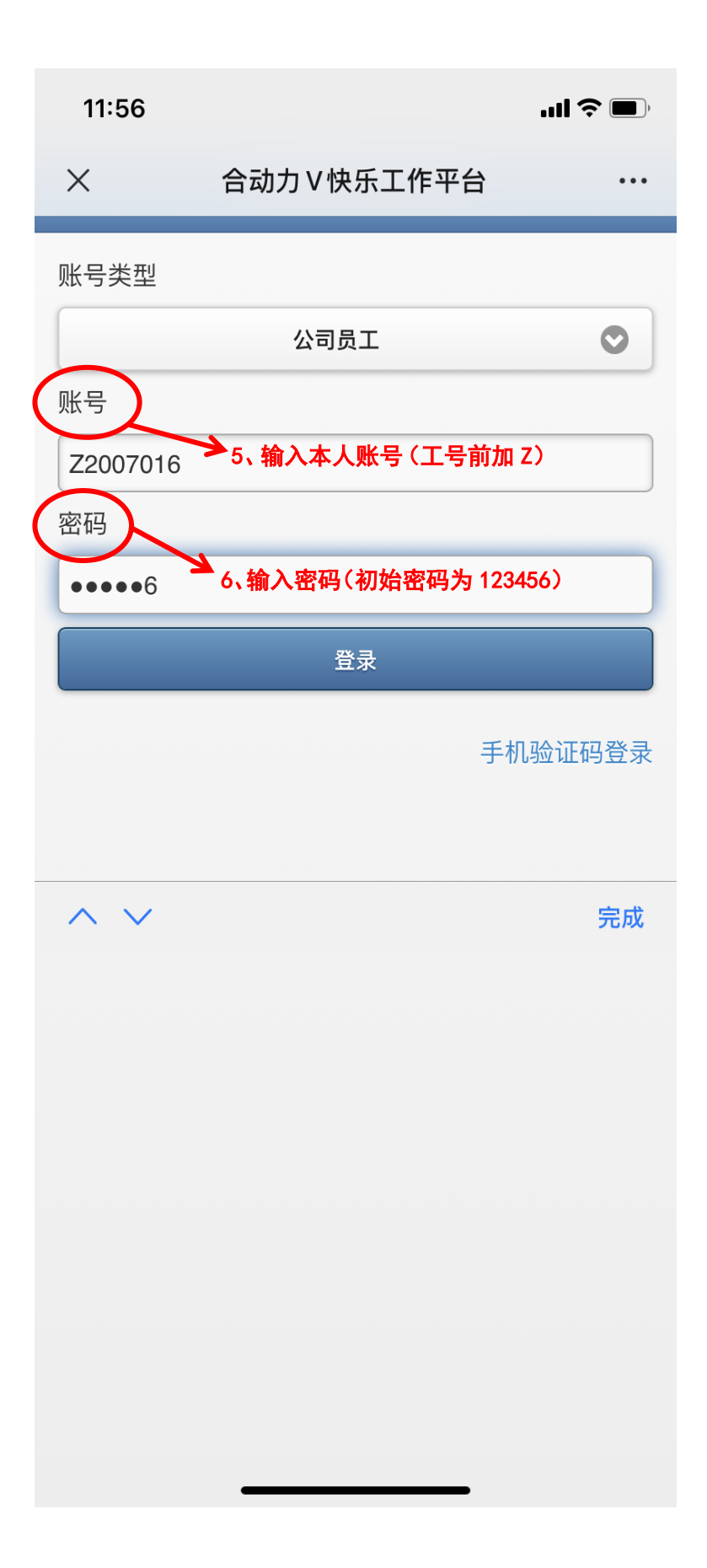

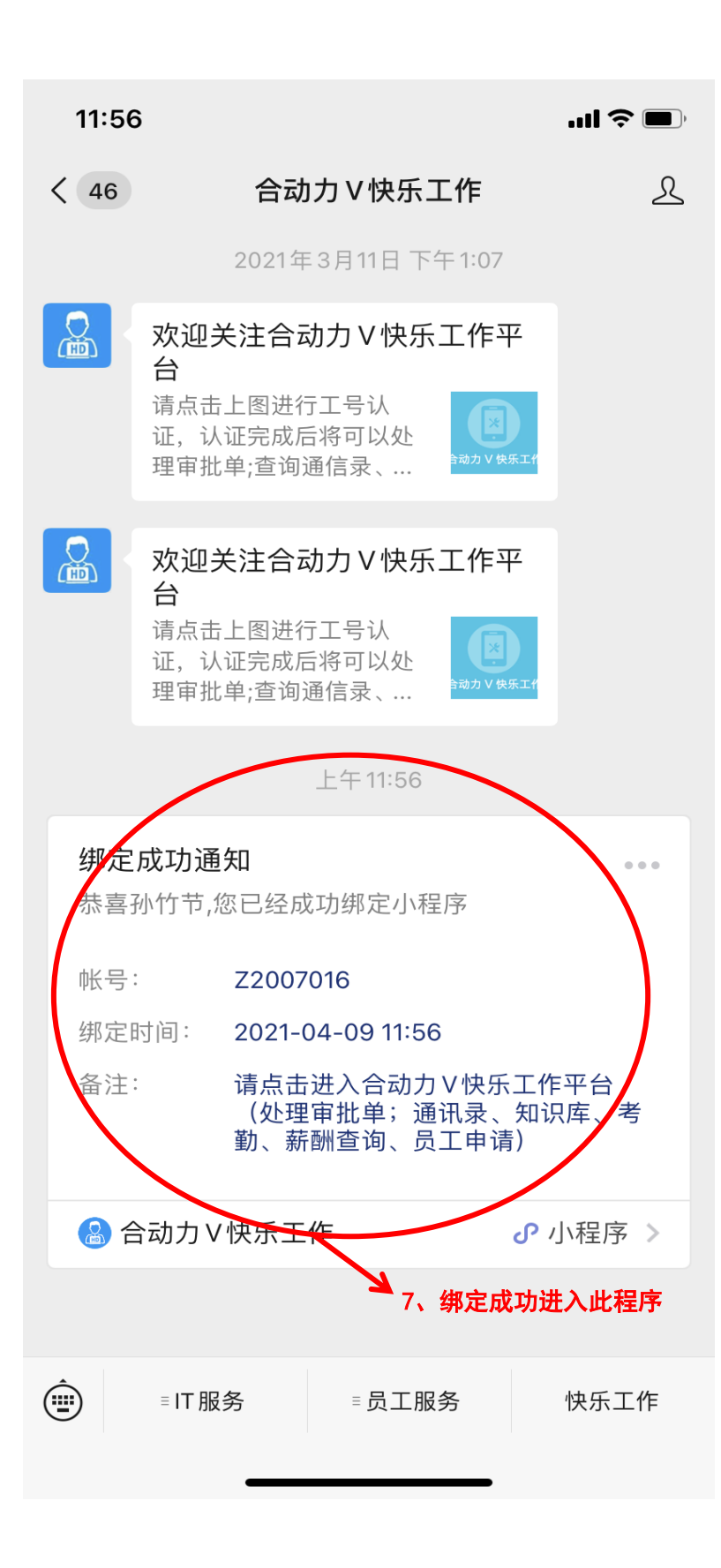

## 二、审批签字流程:

收到微信提醒后,点击提醒消息进入,或在微信中搜索 "合动力"小程序 进入

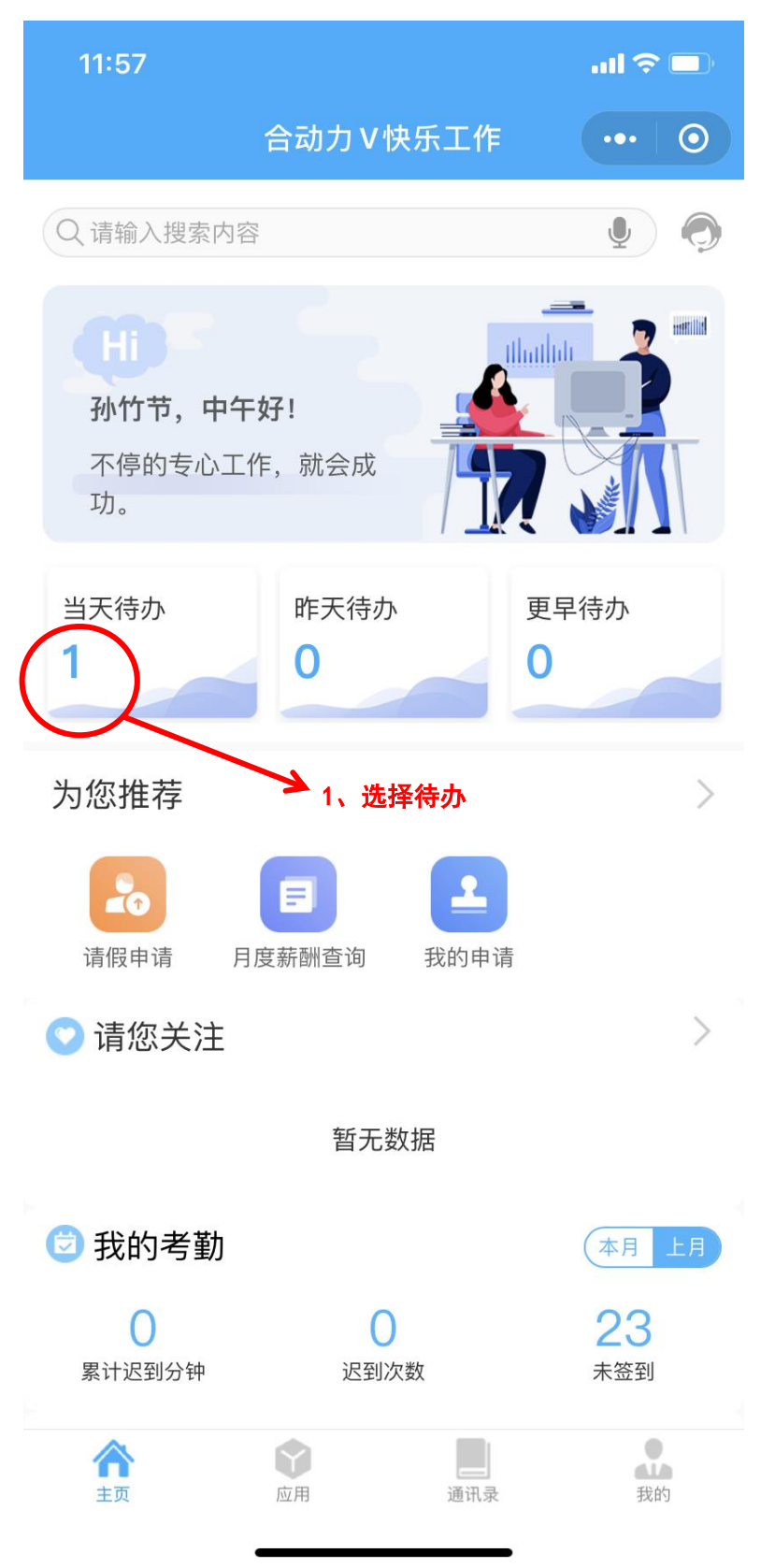

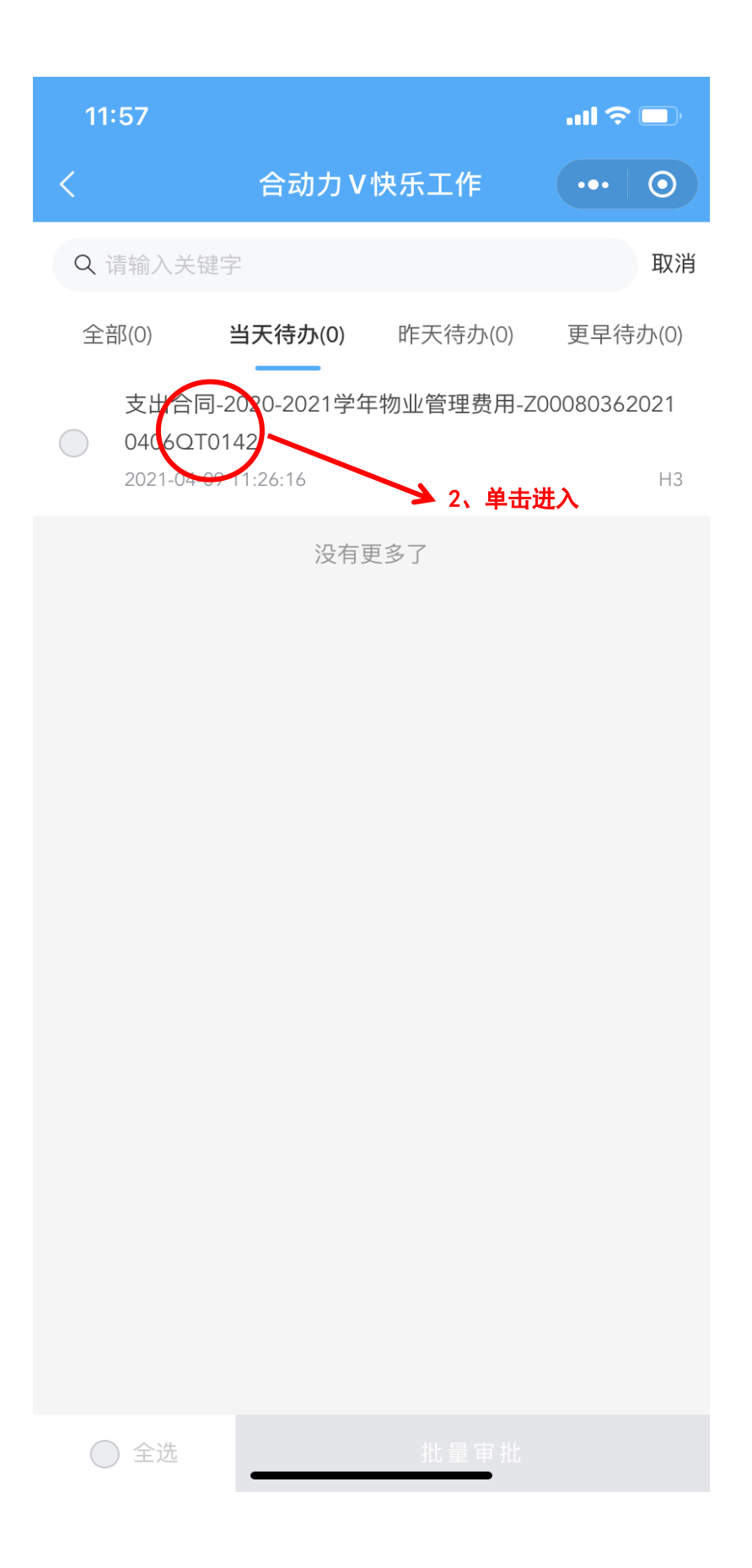

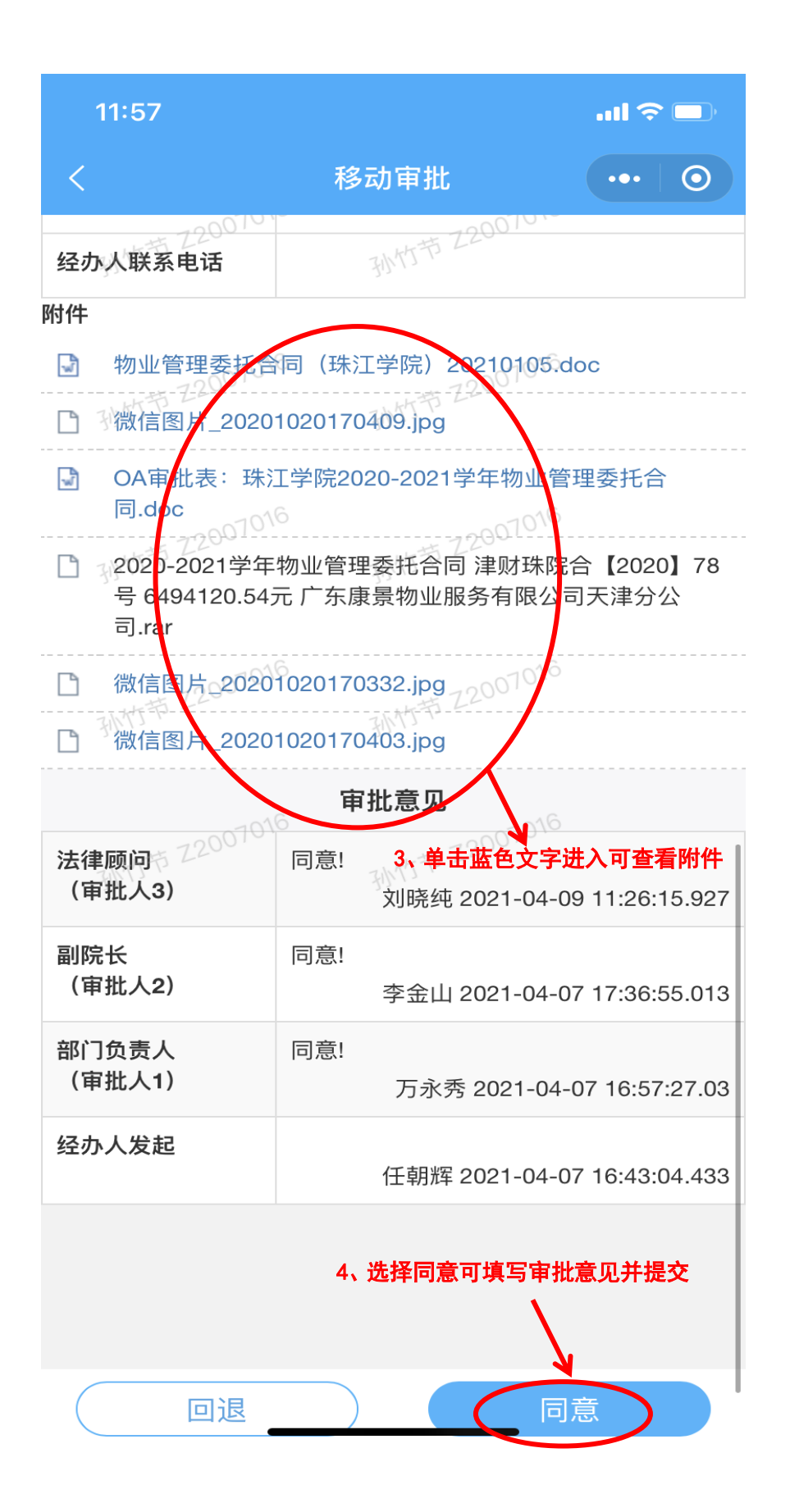